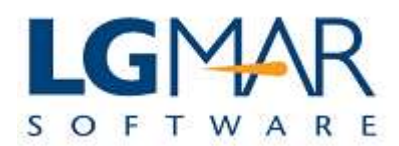

### How to save query criteria

If you wish to use a query more than once, you can save the criteria under a filename and execute the query according to these criteria any time.

## **STEP 1**

| ns Alt:B Address Book ×<br>New Message<br>Classify<br>Classify<br>Catalog: 1 / 325<br>Catalog: 1 / 325<br>Catalog: |        |                 | outgoing or all<br>messages                                                  |                |
|----------------------------------------------------------------------------------------------------|--------|-----------------|------------------------------------------------------------------------------|----------------|
| New Message   Casaify   Classify   Classify   Classify   Casaify   Copy   B   Edit   B   B   Direction   Outgoing   Selection: -/3   Cancel   Direction   Outgoing   Selection: -/3   Cancel   Direction   Outgoing   Selection: -/3   Cancel   Direction   Outgoing   Shared Folder   Preferences   List   Observed   Outgoing   Own   Message No.   Op   Advanceo   C. Put                                                                                                    | 4      | All:B Address   | s Book ×                                                                     | Company Filing |
| Classify  Classify  Classify  Classify  Classify  Classify  Classify  Classify  Classify  Classify  Classify  Classify  Copy  H  Selection Criteria  Direction Outgoing  Selection: -/3  Cancel  Direction Outgoing  Selection: -/3  Cancel  OK  Cancel  OK  Cancel  Classify  Cancel  Classify  Cancel  Classify  Classify                                                                                                    | ssage  | Catalog: 1 / 32 | 5 🗛 💙 🛸 🛄 🔍 🗖                                                                | Company        |
| Selection Criteria     OK     OK     Direction     Outgoing     Selection Criteria     OK     OK     Canoel     OK     Canoel     OK     Canoel     OK     Canoel     OK     Canoel     OK     Canoel     OK     Canoel     OK     Canoel     Department     Pree Text     Unseen     Chronological     Own     Mill Messages     Only High     Exclude from Low     Preferences List     Preferences List     OK     Canoel     OK     Canoel     OK     Canoel     OK     Canoel     OK     Canoel     OK     Canoel     OK     Canoel     OK     Canoel     OK     Canoel     OK     Canoel     OK                                                                                                    |        |                 | Via Messageld Date Destination Address T Vessel Project                      | OPS            |
| Address       Image: Comparison of the selection of the selection of                                                                                                    |        | H Select        | tion Criteria                                                                | TECH           |
| Edit   Reply   epty to all   From 28/01/09   Department   Address   Free Text   Via   Free Text   Unseen   Chronological   Own   Message No.   09   Advances   2. Put                                                                                                    |        | H               |                                                                              |                |
| Reply       R       From 28/01/09       00:00       To 28/01/09       15:28         sply to all       Department       Department       Department       Department       Department         Address       Imal Filling       Il / 325       Free Text       Department       Department <t< td=""><td></td><td>H</td><td>Direction Outgoing - C Selection: - / 3</td><td></td></t<>                                                                                                    |        | H               | Direction Outgoing - C Selection: - / 3                                      |                |
| septy to all<br>forward<br>hal Filing<br>hs<br>Shared Folder<br>Fr<br>Unseen Chronological Own Message No. 09<br>Advanced<br>Chronological Own Message No. 09<br>Advanced<br>C. Put<br>Preferences List<br>Via<br>Preferences List<br>Via<br>Via<br>C. Put<br>Preferences List<br>Via<br>Via<br>Via<br>Via<br>C. Put<br>Via<br>Via<br>Via<br>Via<br>Via<br>Via<br>Via<br>Via                                                                                                    |        | H               | From 28/01/09 🔽 00:00 To 28/01/09 🖾 15:28                                    |                |
| Free Text       Imal Filing       hs       Shared Folder       Fr       Preferences List       Imal Filing       Unseen       Chronological       Own       Message No.       Og       Advanced       2. Put                                                                                                    |        | stic            | Denartment                                                                   |                |
| Cotward     Via       Imal Filing     Unseen       hs     Unseen       Shared Folder     Fr       Preferences List     Image: Chronological Own Message No. 09       Advances     2. Put       Via     Image: Chronological Own Message No. 09       Advances     2. Put       Image: Chronological Own Message No. 09     Advances       Image: Chronological Own Message No. 09     Advances       Image: Chronological Own Message No. 09     Advances       Image: Chronological Own Message No. 09     Advances       Image: Chronological Own Message No. 09     Advances       Image: Chronological Own Message No. 09     Advances       Image: Chronological Own Message No. 09     Advances       Image: Chronological Own Message No. 09     Advances       Image: Chronological Own Message No. 09     Advances       Image: Chronological Own Message No. 09     Advances       Image: Chronological Own Message No. 09     Advances       Image: Chronological Own Message No. 09     Advances       Image: Chronological Own Message No. 09     Advances       Image: Chronological Own Message No. 09     Project       Image: Chronological Own Message No. 09     Project       Image: Chronological Own Message No. 09     Project       Image: Chronological Own Message Nown Message No. 09     Project                                                                                                    |        | ä               |                                                                              |                |
| Imal Filing       I / 325         Ins       I / 325         Shared Folder       Fr         D       Subj         Value       Image: State of the state of the state                                                                                                    |        |                 | Eena Tart                                                                    |                |
| In / 325     Unseen     Chronological     Own     Message No.     32     Advanced     2. Put       Ishared Folder     Fr     Preferences List     Image: Chronological     Only High     Exclude from High     Only Low     Exclude from Low       Image: Chronological     Wessel     Project     Image: Chronological     Own     Message No.     32     4dvanced     2. Put                                                                                                    |        | 2               |                                                                              |                |
| I Shared Folder Fr<br>D<br>Subj<br>V<br>Type Vessel Project                                                                                                    |        | 1 / 325         | Unseen Chronological Own Message No. Us                                      | 2. Put crit    |
| Subj     Preferences List       Image: Construction of the state of the state of the st                                                                                                    | Folder | Fr              |                                                                              |                |
| Bubj     ✓ All Messages     ③ Only High     Exclude from High     Only Low     Exclude from Low       Type     Vessel     Project     □                                                                                                    |        |                 | Preferences List                                                             |                |
| Type Vessel Project                                                                                                    |        | Subi            | 🗹 All Messages 💿 Only High 🕥 Exclude from High 🕥 Only Low 💮 Exclude from Low |                |
|                                                                                                    |        |                 | Tune Vessel Project                                                          |                |
| TO LEVWORDS                                                                                                    | •      | anci            |                                                                              |                |
| c Classify Ouerwords                                                                                                    | fy     | Adv             | Ouerwords                                                                    |                |
| Keywords Circular N + Port + Doc + Status + Cfv !D +                                                                                                    | rds    |                 | Circular N + Port + Doc + Status + Cfv !D +                                  |                |
| Querywords                                                                                                    |        |                 | r Criteria Options                                                           |                |
| Save Read Delete Default                                                                                                    | vords  |                 |                                                                              |                |
|                                                                                                    | vords  |                 | Save Read Delete Default                                                     |                |

### Explanation:

| 1. | Evoke query criteria menu (for incoming,outgoing or all messages in a new tab) |
|----|--------------------------------------------------------------------------------|
| 2. | Type the criteria you want to use more than once.                              |

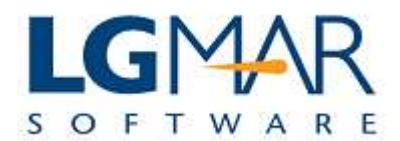

# **STEP 2**

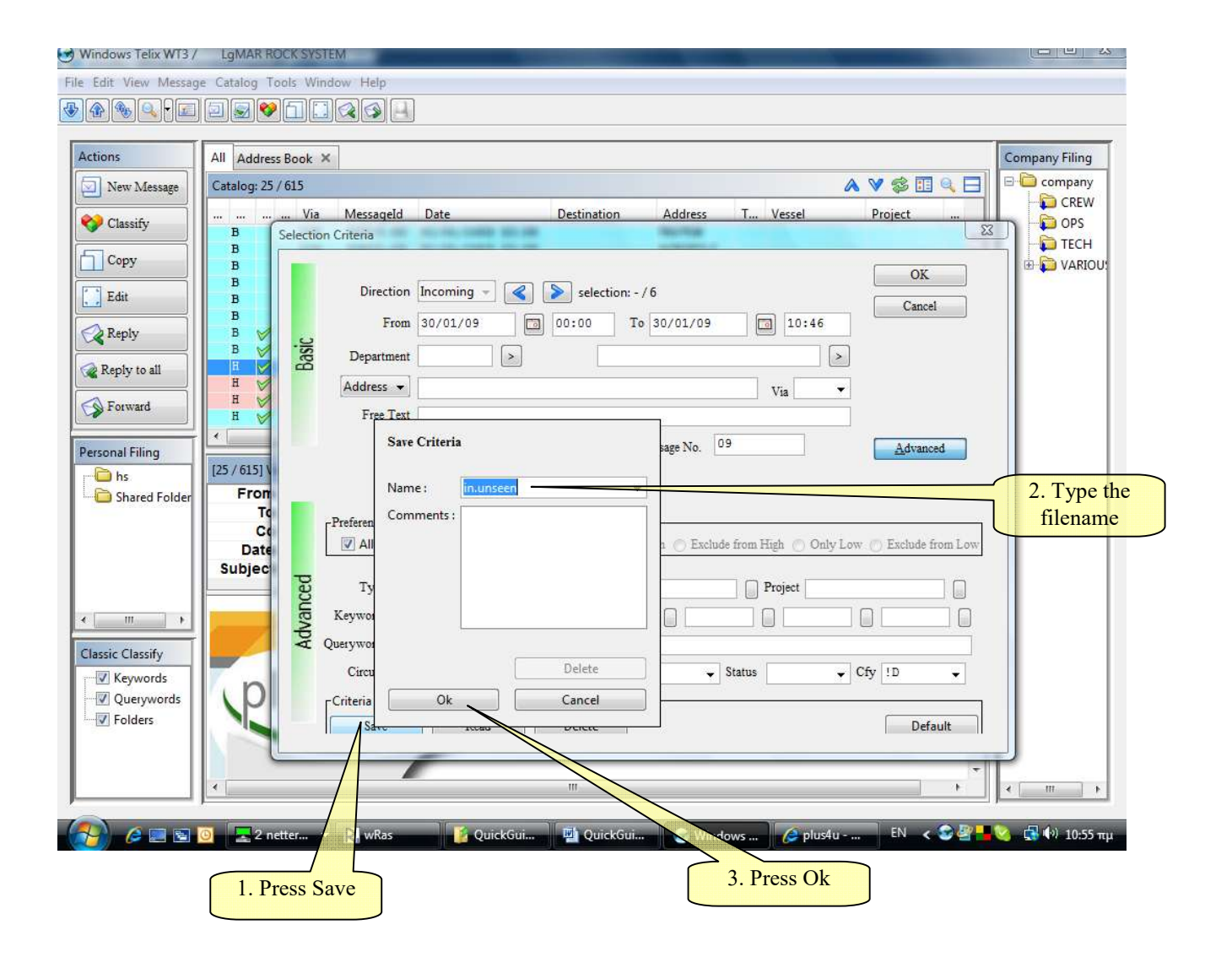

#### Explanation:

| 1. | Press Save to keep the criteria entered.               |
|----|--------------------------------------------------------|
| 2. | Type the filename you will use for the specific query. |
| 3. | Press Ok to save the file.                             |